1.登陆 i 志愿网站: https://www.gdzyz.cn/。

 2.点击登录,选择本系统登录,选择志愿者登录。输入账号密码(账号通常为注册手机号/ 身份证号)。

| D <sup>to</sup> le. I |                                       | 子体验 时长公示 志愿者证 时间证书                                  |      | 广东 ♀ 分結明紙 📰 登录 注册       | <u>^</u> |
|-----------------------|---------------------------------------|-----------------------------------------------------|------|-------------------------|----------|
|                       | 新时代                                   | 文明实践广                                               | 东志原  | <b>退服务行</b>             | 动        |
|                       | N N N N N N N N N N N N N N N N N N N | 注册志愿者 (八)                                           | 0    | -11-                    | • 0      |
| 会議                    | <b>人</b><br>数者助残                      | 1 2 8 3 5 5 2 8   志思敏物时に(う)   5 9 0 8 1   志思敏物明印(个) | 平安守护 | 入<br>T<br>T<br>F<br>現保計 | 音画客廠     |
| 大政部国                  | ()<br>文明礼仪                            | 2 1 0 5 1<br><sup>志愿服务团体 (个)</sup><br>1 0 3 2 2 5   | 文化体育 | 使民服务                    | Ā.,      |

- 3.登录成功后会回到原来页面,点击右上角自己名字进入"个人中心"。
- 4.选择"服务记录"并截图。

| 0                | 志原服务组织                  | 活动名称                                 | 派动时间                                     | 志愿服务同体              | 负责人 | 联系人 | IN THE REAL | 服务时长  | 数据未源   |
|------------------|-------------------------|--------------------------------------|------------------------------------------|---------------------|-----|-----|-------------|-------|--------|
| 通在 通道 app 内核改    | 华南农业大学青年                | 情系改重互动规模投稿志高活动                       | 2020-03-25 08 00 至                       | 华南农业大学人文与法学         |     | 100 |             | 02.00 | 送服     |
| 业等功能             | 0-000000-0              |                                      | 2020-03-31 20.00                         | -795                |     |     |             |       |        |
|                  | 中国の立大学同年                | 州乡村田兴田田行                             | 2020-08-14 08:00 ±<br>2020-08-18 14:00   | 中国农业大学人义与法学<br>学院   |     |     |             | 20.00 | 地度     |
| (2) 完善资料         | (将南衣业大学青年<br>末原兼製品中心)   | 11.13广东省税疾人康复中心志愿<br>活动              | 2019-11-13 07 30 至<br>2019-11-13 12 30   | 华南农业大学人文与法学<br>实际   |     |     | -           | 05:00 | 心理     |
| 1 税的项目           | (時間な近大学青年)<br>本圏を開発のから) | 11.20广东曾税疾人康复中心志愿<br>"学习             | 2019-11-20 07:30 至<br>2019-11-20 07:30 至 | 华南农业大学人文与法学         |     |     |             | 05:00 | 認識     |
| D PHOLEUARD      | 日本日本の中一〇                | 11 18广东省税停人庫夏中心太原                    | 2019-11-2012.30                          | 子/55<br>送秦安心士学人文加法学 |     |     |             |       |        |
| 565362 (5(ADF3)) | 志愿者服务中心                 | 活动                                   | 2019-11-18 12:30                         | 学院                  |     |     |             | 05:00 | 吃原     |
| (2) 注册志愿者证       | 华南农业大学青年                | 11.11广东虞視庆人康复中心志愿活                   | 2019-10-11 07:30 至                       | 华南农业大学人文与法学         |     |     |             |       |        |
| ② 举证针录           | 志愿者服务中心                 | ವರಿ                                  | 2019-10-11 12:30                         | 学院                  |     |     |             | 05:00 | 總康     |
|                  | 华南农业大学青年<br>古原者服务中心     | 11.4广东省視疾人康复中心志原活<br>訪               | 2019-11-04 07 30 至<br>2019-11-04 12 30   | 华南农业大学人文与法学<br>学院   |     |     |             | 05.00 | 动度     |
| C 志愿时长: 2168月12分 | 华康农业大学青年                | 10.23广东省视察人康复中心志深                    | 2019-10-23 07 30 平                       | 华库农业大学人立与法学         |     |     |             |       |        |
| ④ 培训时长:0分        | 志愿兼服务中心                 | 活动                                   | 2019-10-23 12:30                         | 学院                  |     |     |             | 05:00 | 心思     |
| 🚫 撥紮活动: 70个      | 4年农业大学青年                | 2019年10月20日华南农业大学人                   | 2019-10-20 13:51 포                       | 华南农业大学人文与法学         |     |     |             | 05:00 | 101.00 |
|                  | 志愿者服务中心                 | 3.00200-0400 millioのな品でにある<br>志原服务活动 | 2019-10-20 20:51                         | 学院                  |     |     |             | 00.00 | HEVE   |
|                  | 华南农业大学青年                | 10.21广东省税疾人康复中心志愿                    | 2019-10-21 07:30 至                       | 华南农业大学人文与法学         | L   | _   |             |       |        |
|                  | 志愿者影响中心                 | 15:0                                 | 2019-10-21 12:30                         | 学院                  |     |     |             | 05:00 | 徳厚     |

5.截图实例:(截图范围只可更大不可更小,图中框住部分必须出现)

## 在图上标注""班级姓名 + 志愿时长"

| 请在app内修改 |                                             | 服务记录               |
|----------|---------------------------------------------|--------------------|
| 业务功能     |                                             |                    |
| ● 我的消息   | 2021-03-17 - 2022-03-17<br>台昭条时长·57/\时20公社的 |                    |
| 2 完善资料   | 高版方则下, 57小时20万井                             |                    |
| 3 我的项目   | 活动名称                                        | 签到时间               |
| 1服务记录 🕨  |                                             |                    |
| 我的证书(试行) | 华南农业大学园艺学院2月19-20日协助开学志愿服务<br>活动            | 2022-02-20 10:04:1 |
| 注册志愿者证   |                                             |                    |
| 举证补录     | 社区疫苗点值班                                     | 2021-12-19 13:49:1 |
| 捐赠证书     |                                             |                    |